## **Receiving Returned Orders**

Last Modified on 07/20/2020 12:53 pm EDT

After a return shipment arrives, you must mark it as received so the item will be logged back into inventory.

- 1. Navigate to Menu > Order Management > Shipping Log.
- 2. Locate and select the shipment you want to work with by browsing the list or <u>using the</u> <u>Quick Search bar</u>.

Note: You can also navigate directly to the order via Order Management > Orders and click on the Management tab, then navigate to the Shipping screen and select the shipment.

- 3. From the shipment's detail view, click Actions > Mark Shipment as Received.
- 4. At the confirmation dialog, click Yes.

This generates a Shipment Received notice to relevant personnel.